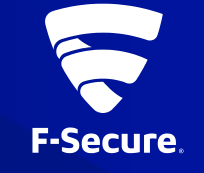

# DNA TURVAPAKETTI ASENNUS IOS-LAITTEESEEN

3.9.2021

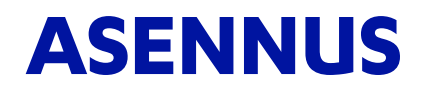

- Avaa sähköpostissa DNA Turvapaketin asennusviesti ja klikkaa asennuspainiketta.
- Laite avaa selaimen ja siirtyy ohjelmiston asennusivustolta suoraa App Storeen DNA Turvapaketti -sovelluksen lataukseen
- Lataa sovellus klikkaamalla latauskuvaketta. Kun sovellus on ladattu, klikkaa Avaa.
- Nyt voit aloittaa ohjelmiston asennuksen, seuraa ohjeita.
- Tarvitset DNA Tunnustasi asennuksen yhteydessä.

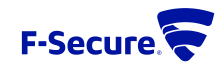

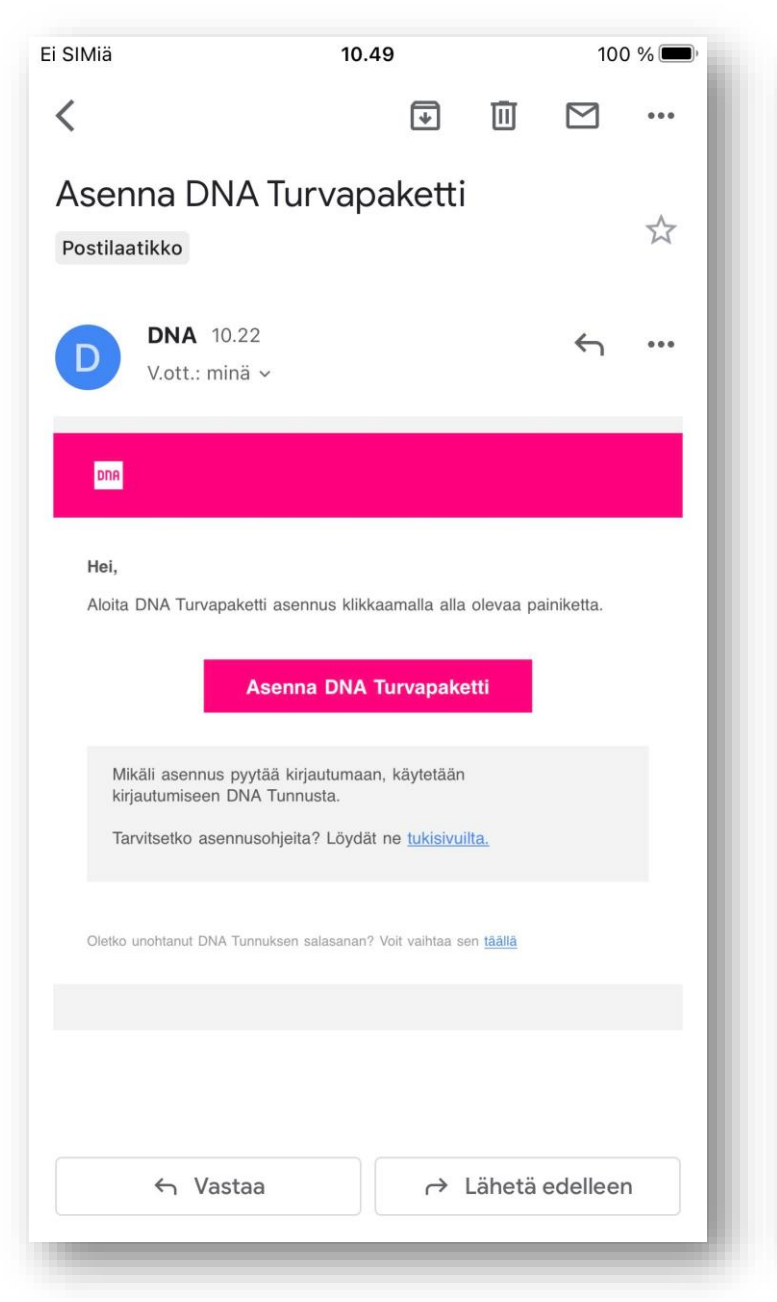

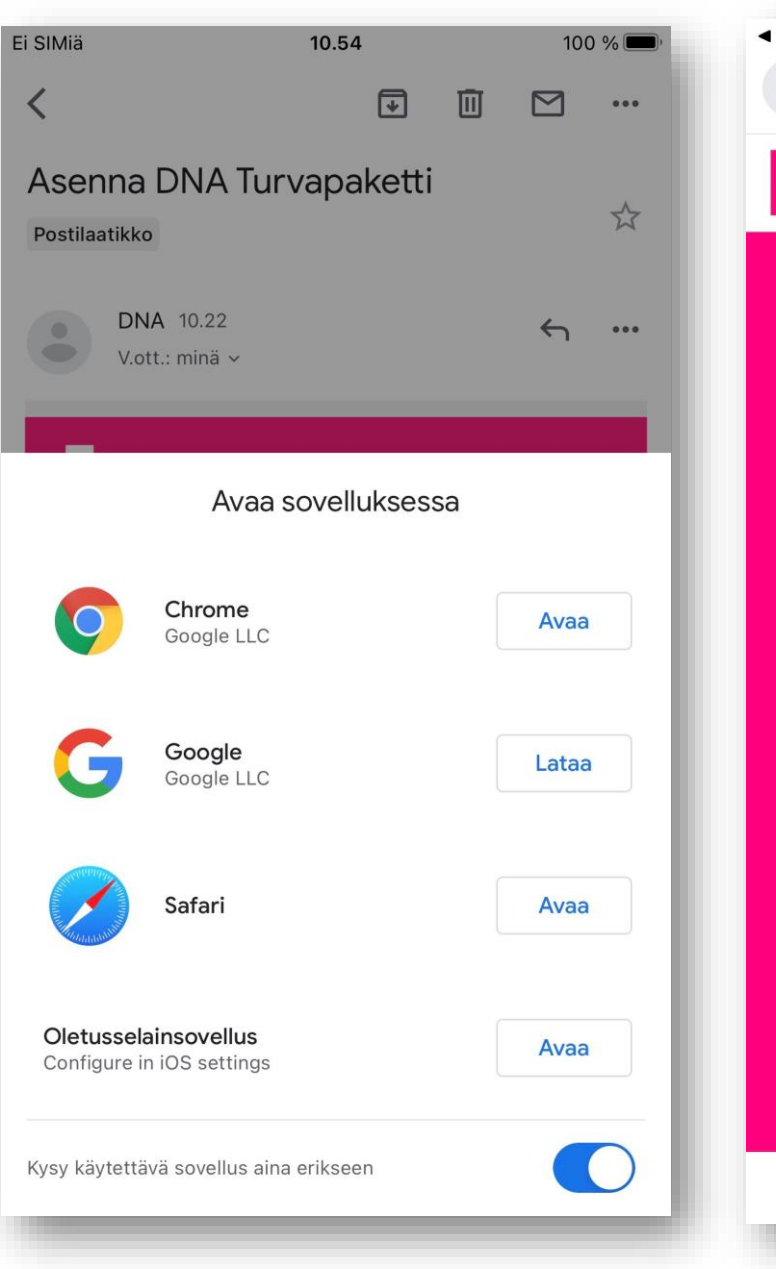

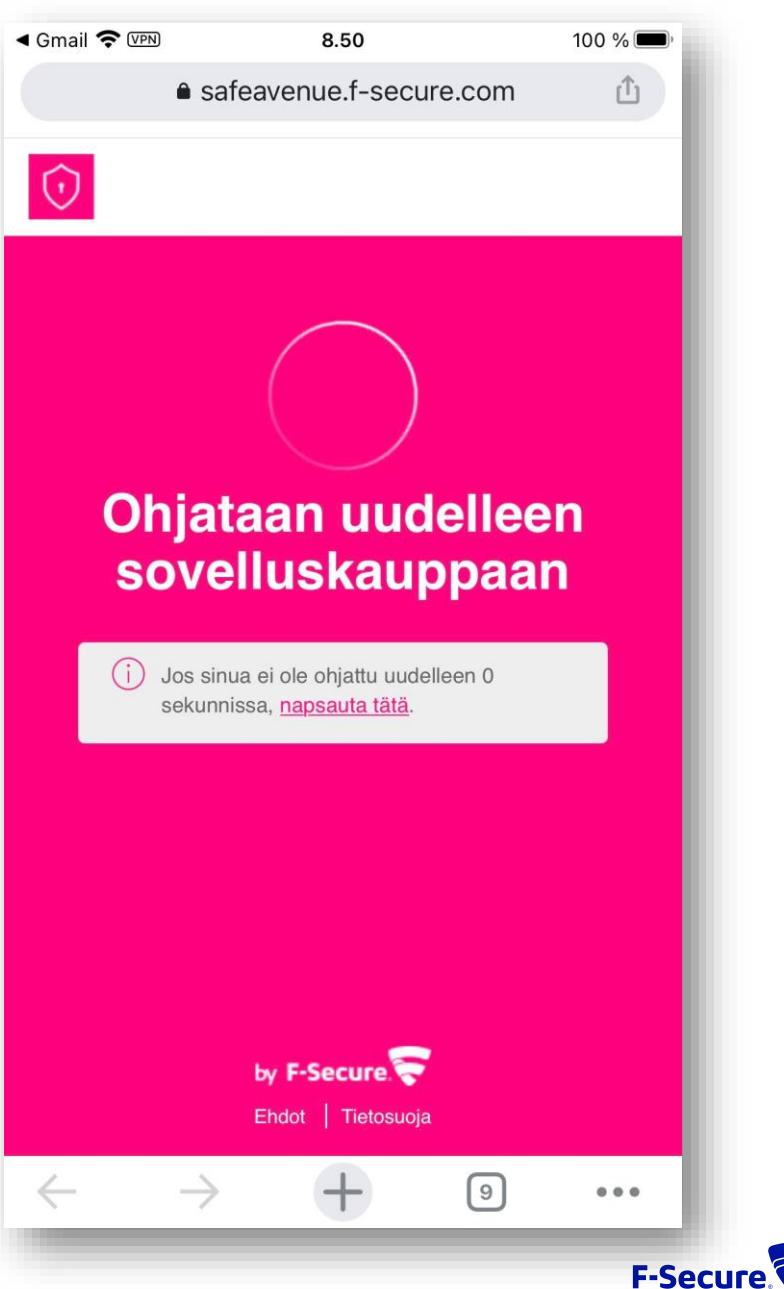

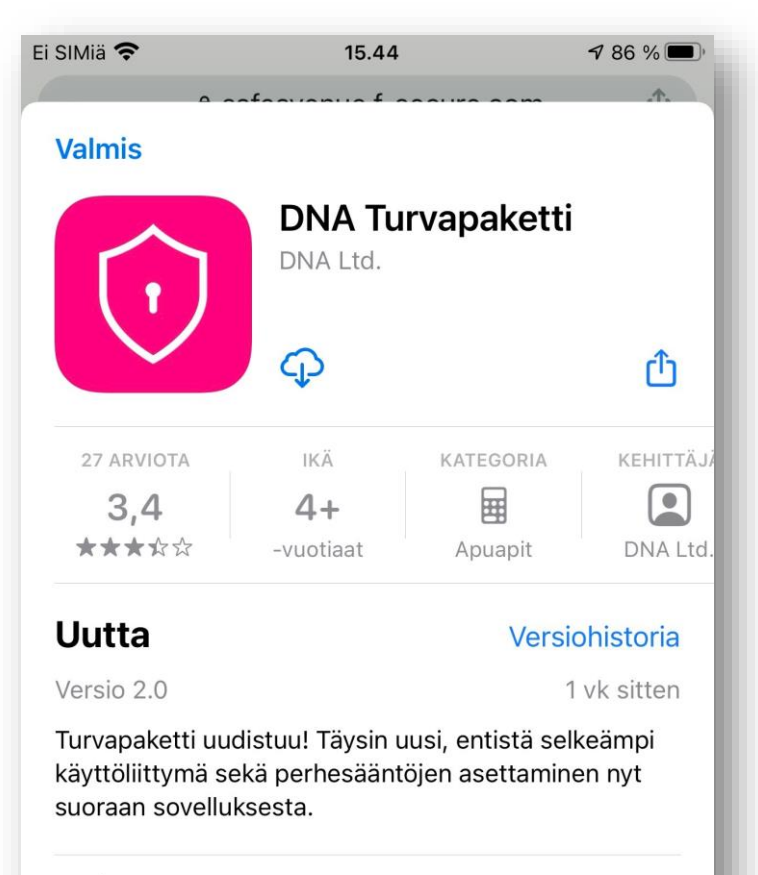

#### Esikatselu

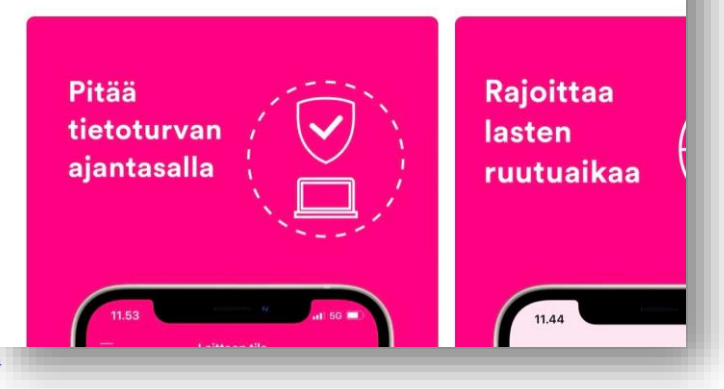

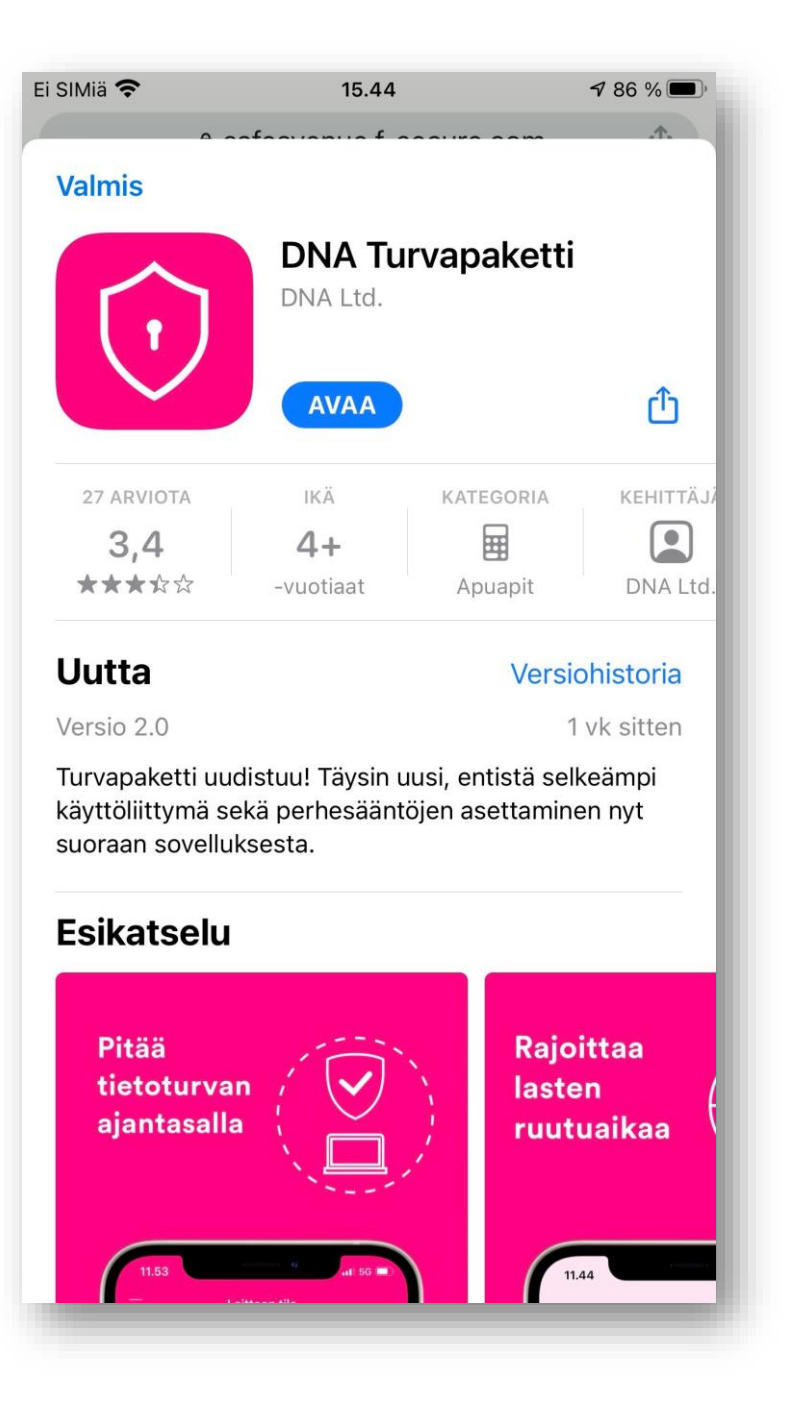

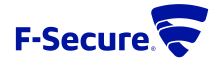

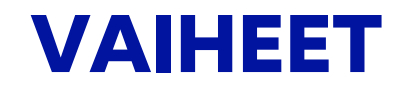

- 1. Asennus 1 / Hyväksy lisenssiehdot siirrä valintapainike oikealle
- 2. Asennus 2 / Hyväksy lisenssiehdot klikkaa Hyväksy
- 3. Asennus 3 / KIRJAUDU DNA tunnuksella
- 4. Asennus 4 / Valitse: Suojaus itselle (tai lapselle)
- 5. Asennus 5 / Salli Käyttöoikeudet klikkaa Salli
- 6. Asennus 6 / Salli Käyttöoikeudet, ilmoitukset Klikkaa Salli
- 7. Asennus on valmis: Laitteen tila, turvallinen selaus

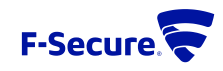

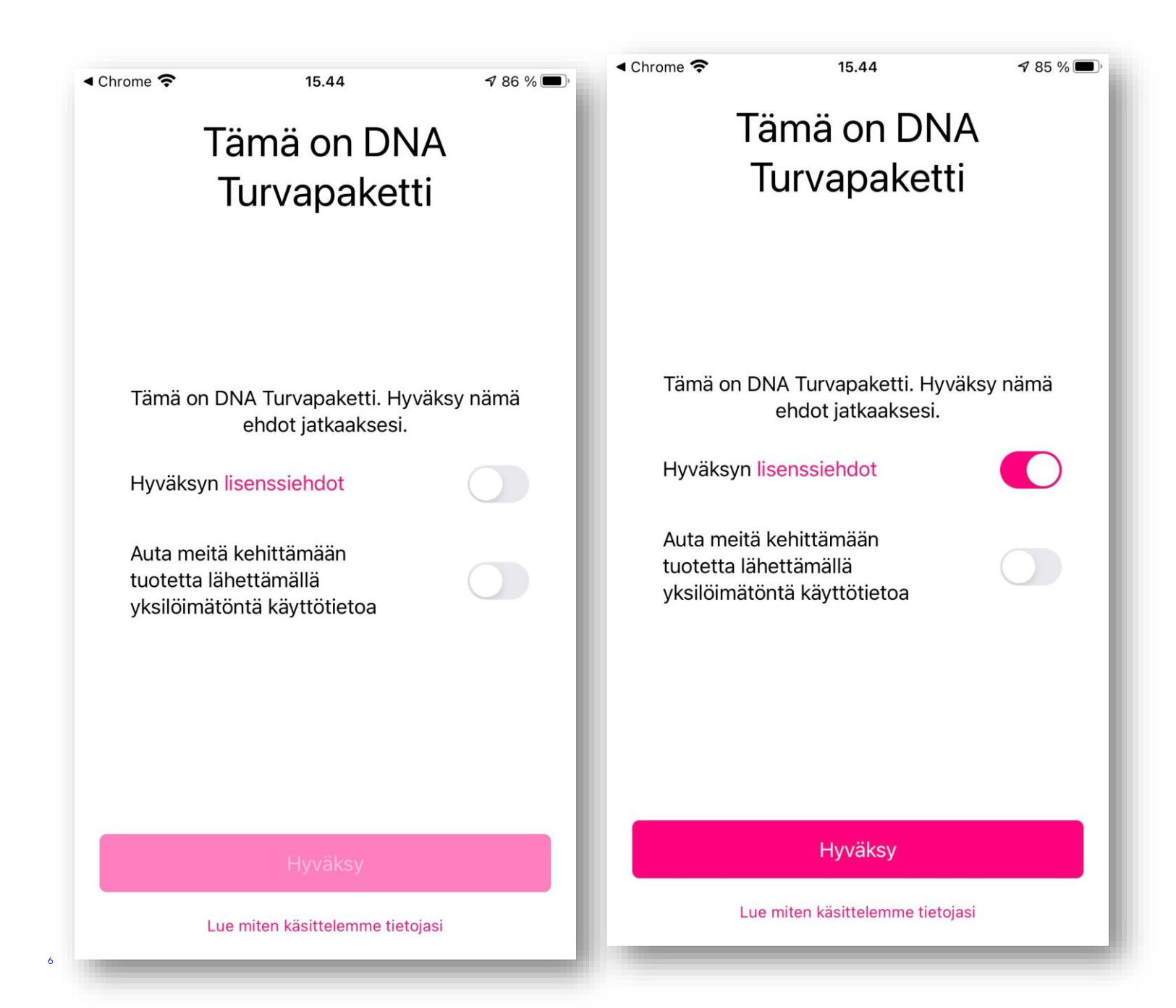

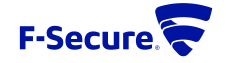

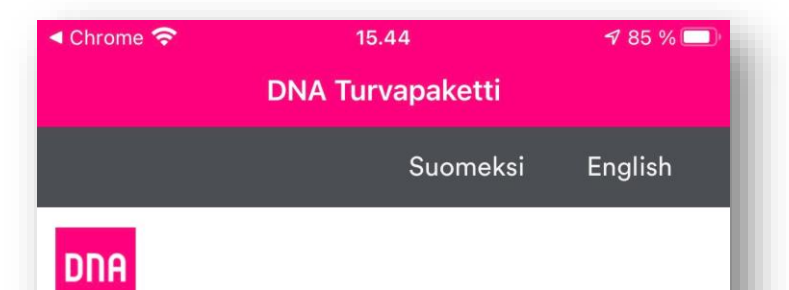

### TERVETULOA HALLINNOIMAAN PALVELUITASI

Kaikki DNA:n itsepalvelukanavissa hallinnoitavat palvelusi ovat helposti löydettävissä ja saman käyttäjätunnuksen takana.

Tervetuloa!

#### Kirjautuminen

Käyttäjätunnus on sähköpostiosoitteesi:

Käyttäjätunnus:

Salasana:

| Ei SIMiä 중            | 23.18                                                 | 66 % 🔲 |
|-----------------------|-------------------------------------------------------|--------|
|                       | DNA Turvapaketti                                      |        |
| (                     | Hei!<br>Dlet määrittämässä suojausta <b>itsellesi</b> |        |
|                       | Jatka                                                 |        |
|                       |                                                       |        |
|                       |                                                       |        |
|                       |                                                       |        |
|                       |                                                       |        |
|                       |                                                       |        |
|                       |                                                       |        |
|                       |                                                       |        |
| Teetkö<br>puoles      | asennusta lapsen<br>ta?                               | , I    |
| Määritä n<br>suodatus | ukkumaanmenoaika ja sisällön                          | >      |
|                       |                                                       |        |

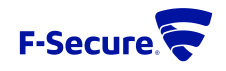

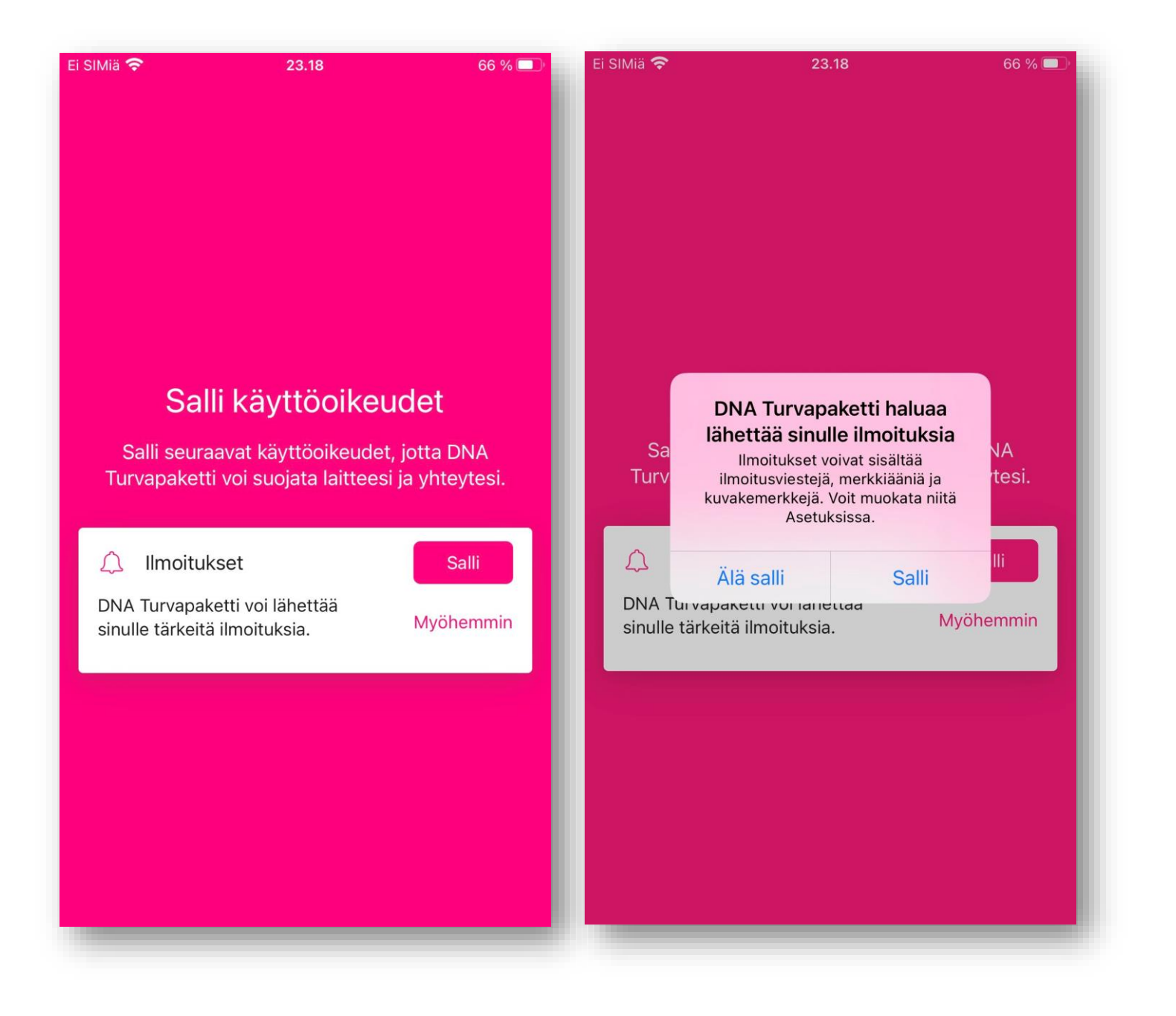

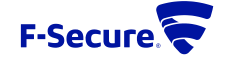

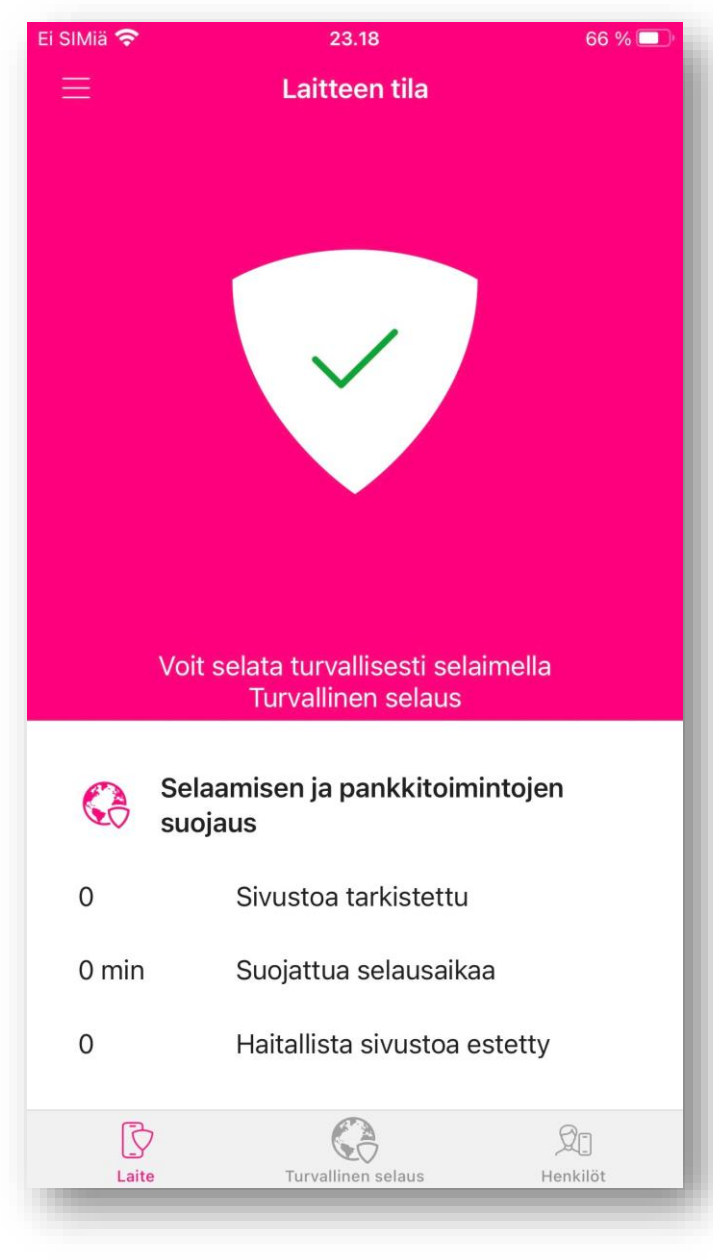

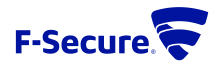

## **TURVAPAKETIN TOIMINNOT**

- Käyttöliittymän etusivu  $\rightarrow$  Päävalikko (avaa hampurilaismenu vas. Yläkulmasta)
- Päävalikko / Tilaus
- Päävalikko / Asetukset / Ominaisuuksien asetukset / Turvallinen selaus
- Päävalikko / Ohje / Tietoja DNA Turvapaketti
- Henkilöt / Tilauksen omistaja (Pääkäyttäjä)
- Henkilöt / Lapsi, ja lapsen perhesäännöt hallinta
- Turvaselain

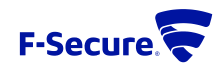

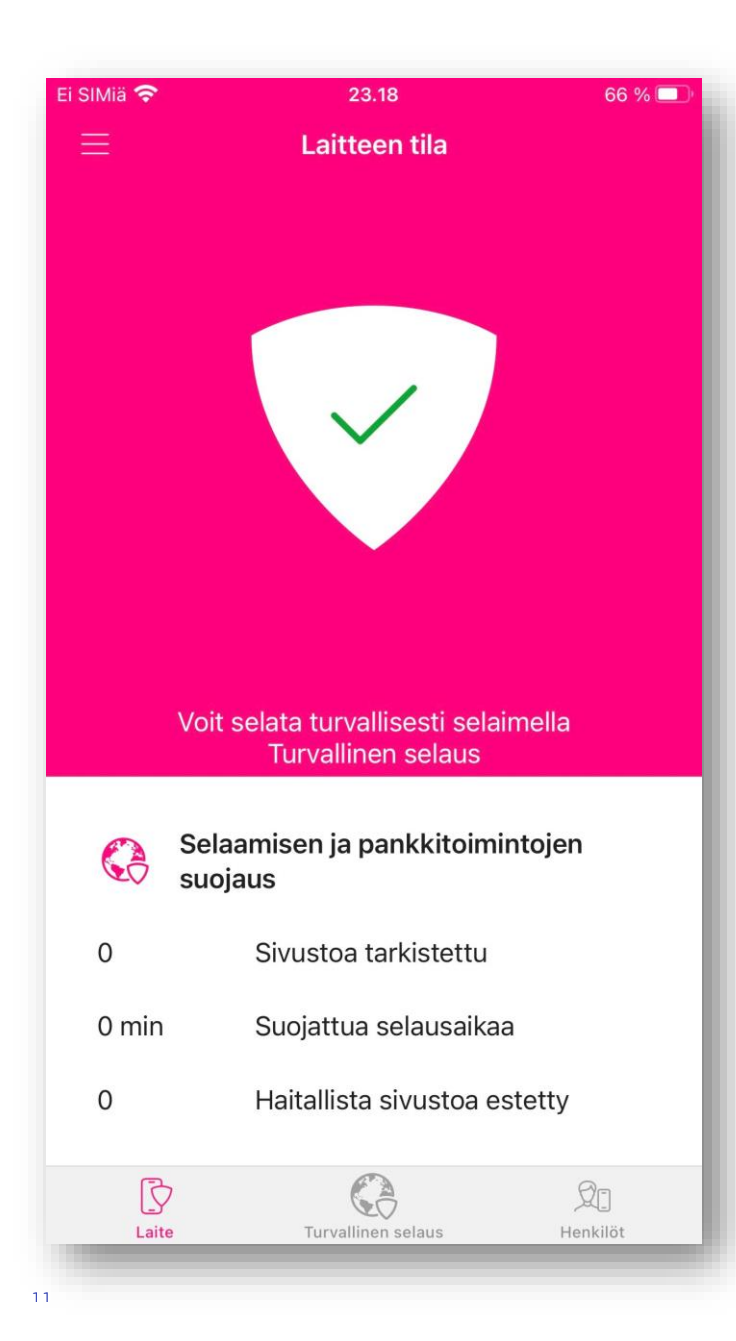

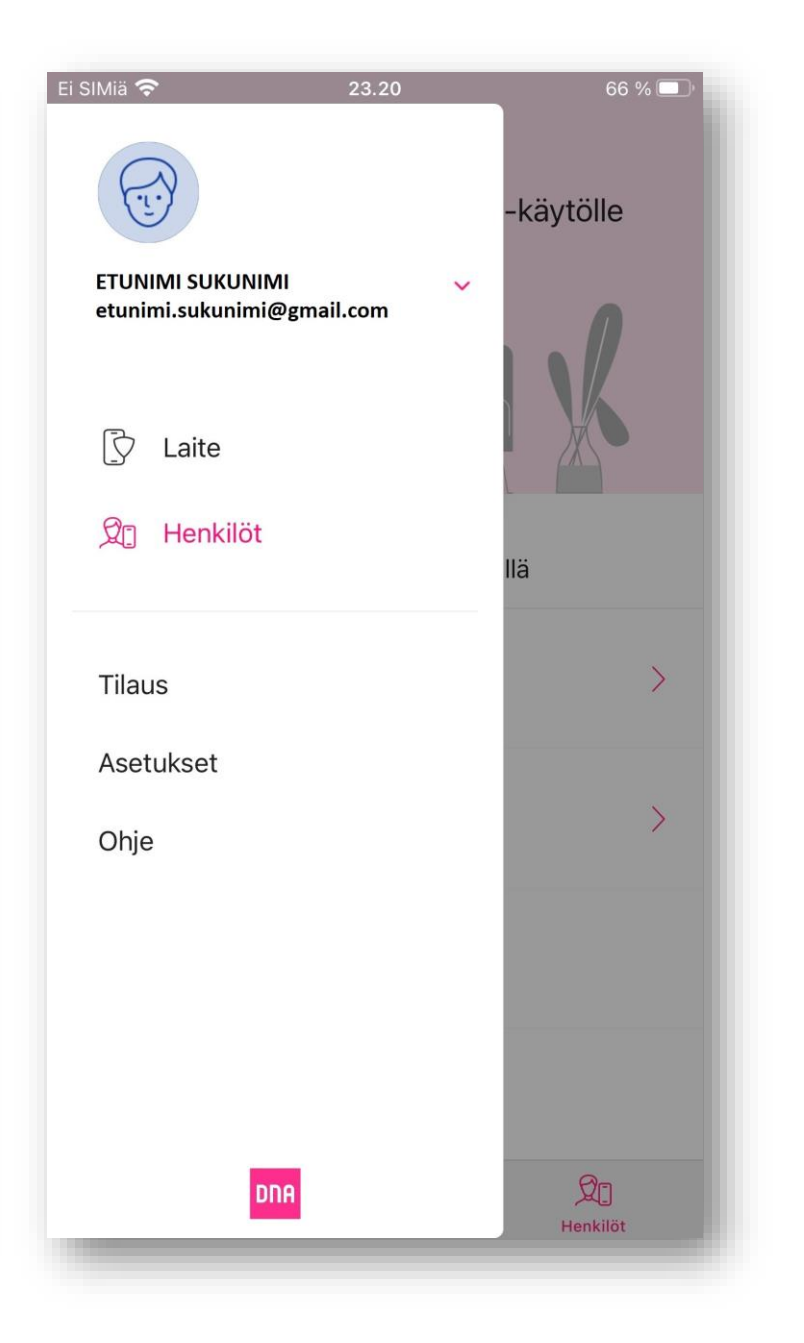

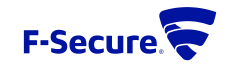

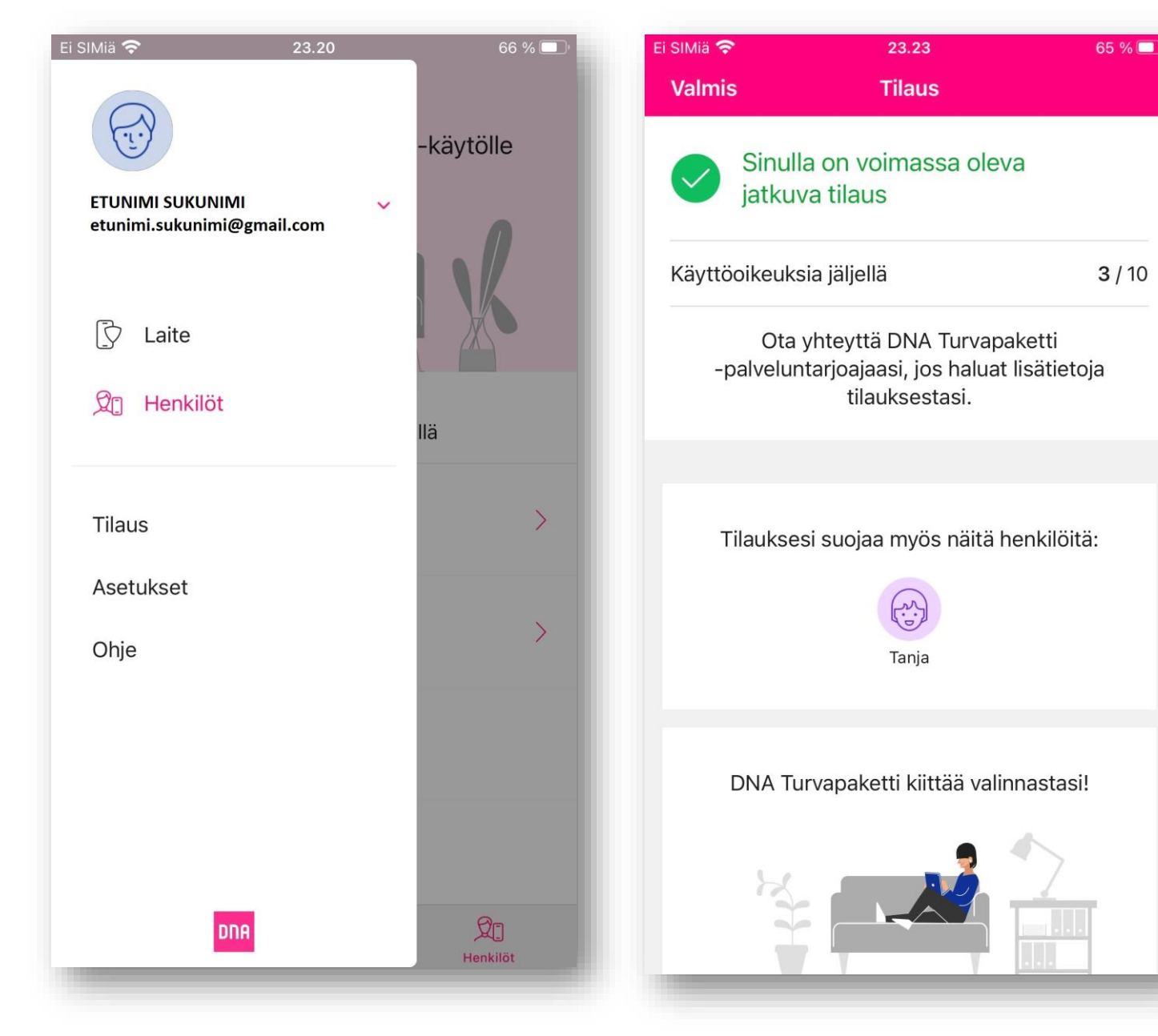

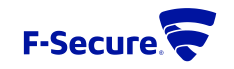

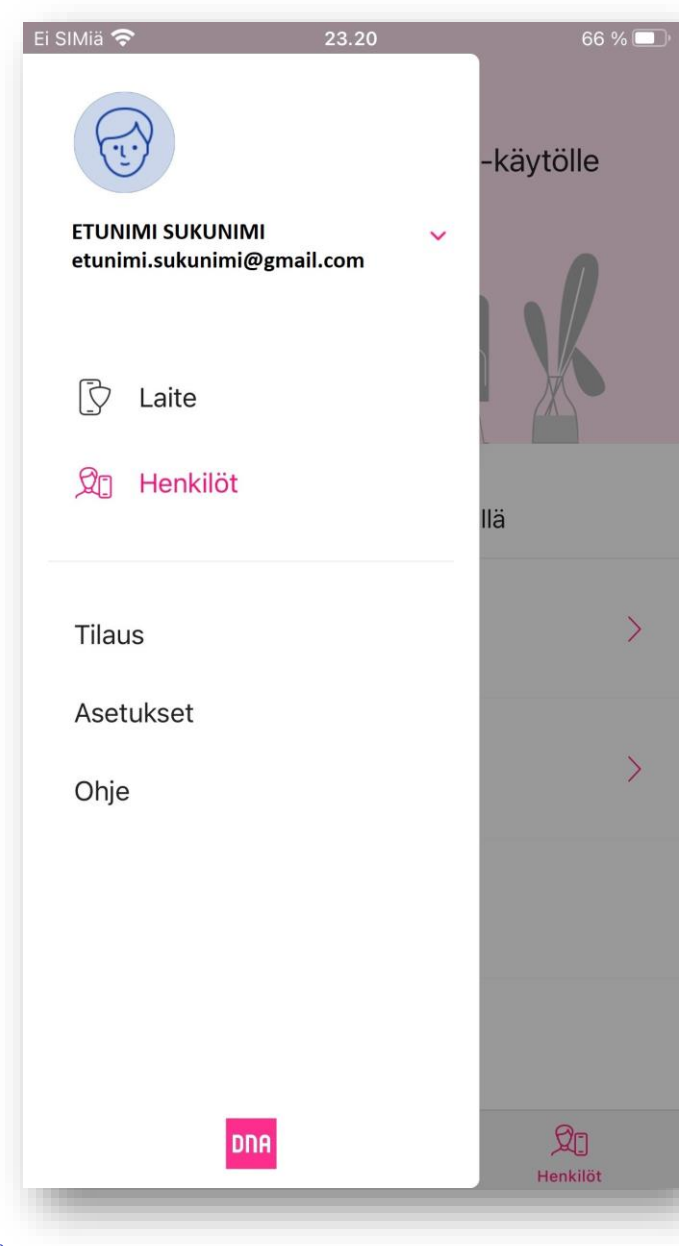

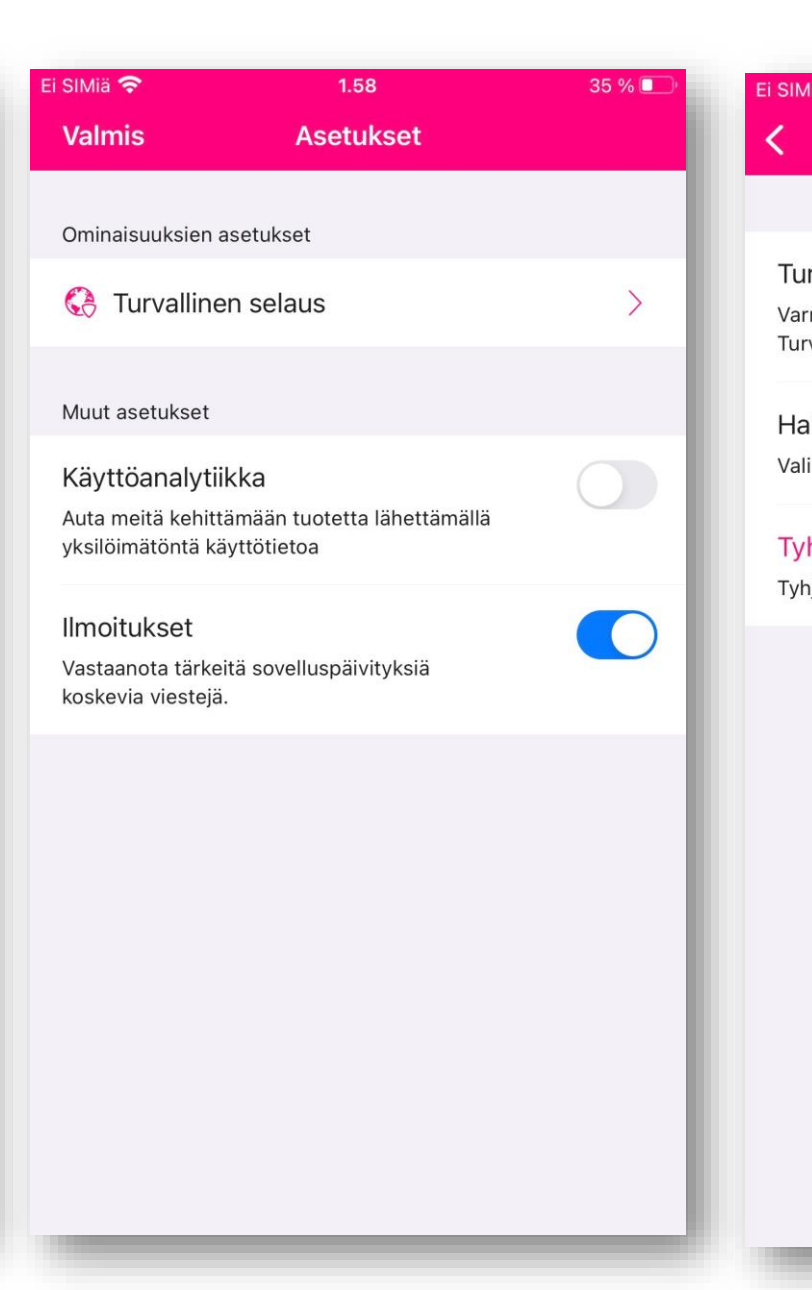

| liä 穼                                              | 1.59                                                    | 35 % 💷 |
|----------------------------------------------------|---------------------------------------------------------|--------|
|                                                    | Turvallinen selaus                                      |        |
|                                                    |                                                         |        |
| rvallinen se<br>mista tietoturv<br>vallinen selaus | <b>laus</b><br><sub>/</sub> asi, kun käytössäsi on<br>s |        |
| ikukone<br>intasi: Google                          |                                                         | >      |
| <b>hjennä sela</b><br>Ijennä selaush               | imen tiedot<br>istoria, evästeet ja välimuisti          |        |
|                                                    |                                                         |        |
|                                                    |                                                         |        |
|                                                    |                                                         |        |
|                                                    |                                                         |        |
|                                                    |                                                         |        |
|                                                    |                                                         |        |
|                                                    |                                                         |        |

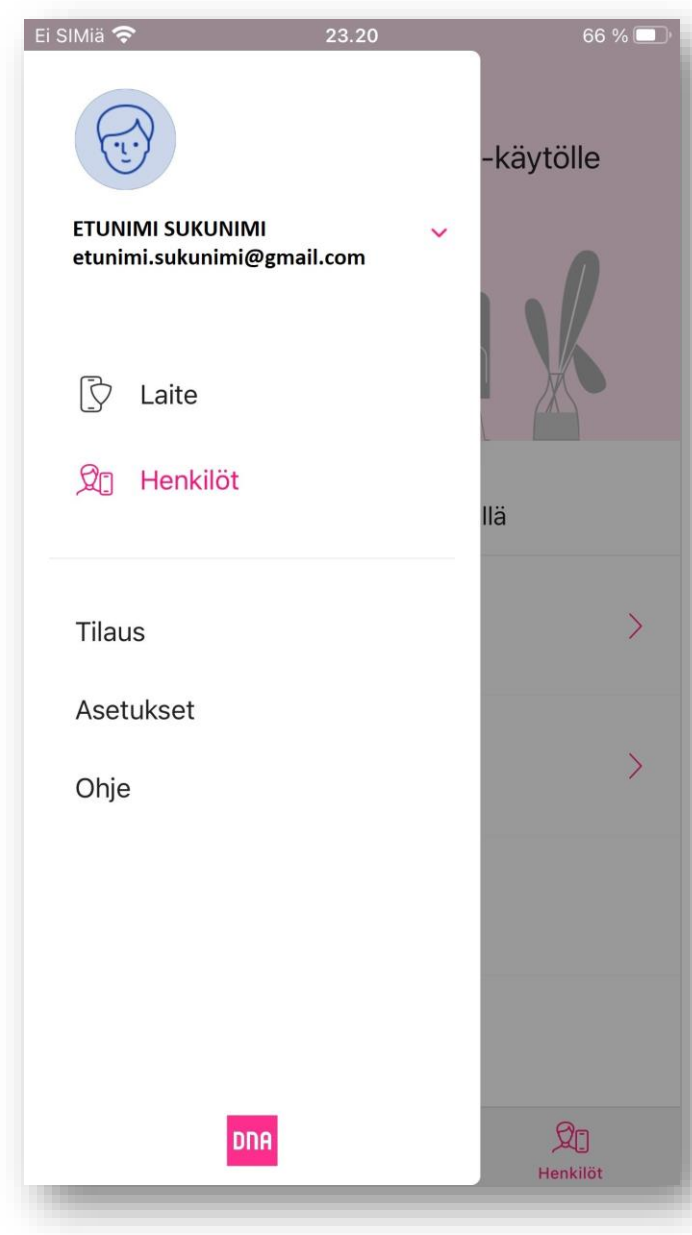

| Valmis Ohje   Tietoja >  | Ei SIMiä 奈  | 1.58         | 36 % 💽 |
|--------------------------|-------------|--------------|--------|
| Tietoja DNA Turvapaketti | Valmis      | Ohje         |        |
| Tietoja DNA Turvapaketti |             |              |        |
| Tietoja DNA Turvapaketti | Tietoja     |              |        |
|                          | Tietoja DNA | Turvapaketti | >      |
|                          |             |              |        |
|                          |             |              |        |
|                          |             |              |        |
|                          |             |              |        |
|                          |             |              |        |
|                          |             |              |        |
|                          |             |              |        |
|                          |             |              |        |
|                          |             |              |        |
|                          |             |              |        |
|                          |             |              |        |
|                          |             |              |        |
|                          |             |              |        |
|                          |             |              |        |
|                          |             |              |        |
|                          |             |              |        |
|                          |             |              |        |
|                          | -           |              |        |

| <b>DNA Turvapaketti</b><br>Versio: 18.3.272204<br>Vuokraajatunnus: 1234 |   |
|-------------------------------------------------------------------------|---|
| Versio: 18.3.272204<br>Vuokraajatunnus: 1234                            |   |
| Vuokraajatunnus: 1234                                                   |   |
|                                                                         |   |
| Käyttöoikeuskoodi: FM6V-F24H                                            |   |
| Copyright                                                               | > |
| Käyttöoikeusehdot                                                       | > |
| Yksityisyyskäytäntö                                                     | > |
| Kolmannen osapuolen ohjelmisto                                          | > |
| Apple App Storen ehdot                                                  | > |

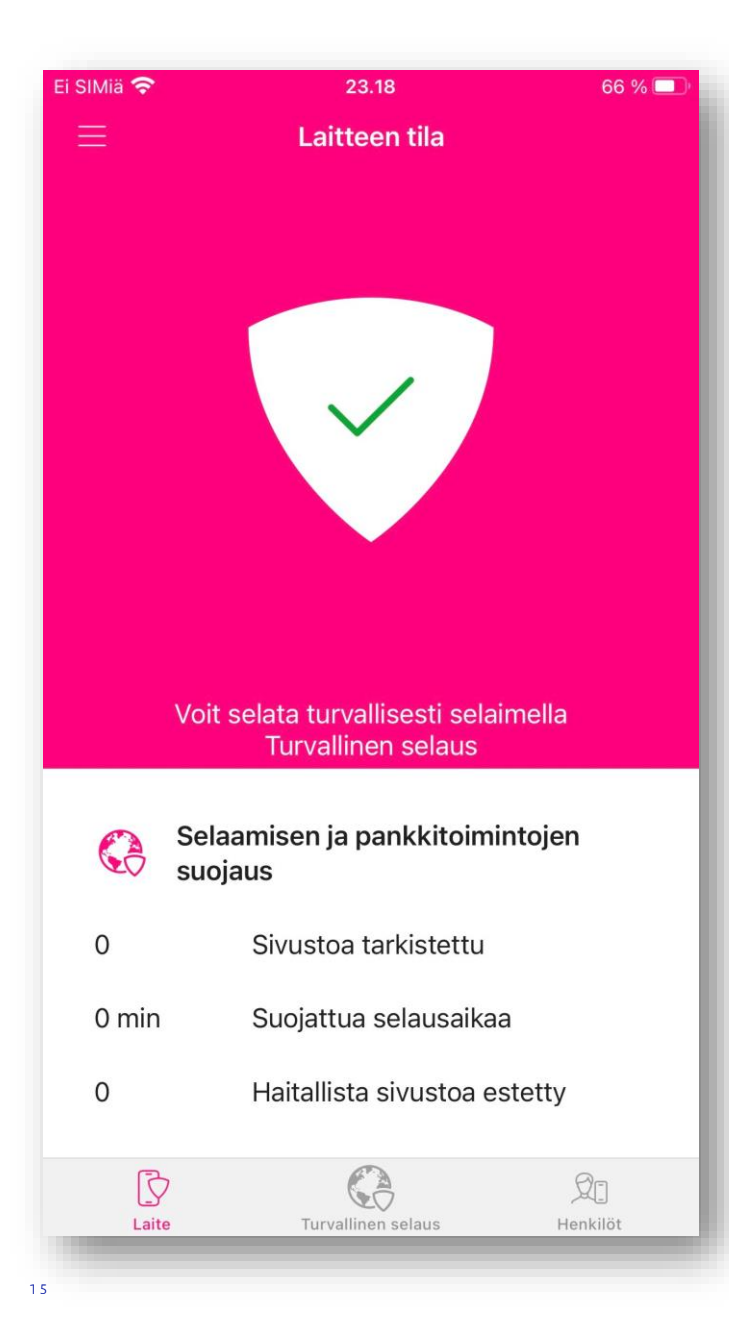

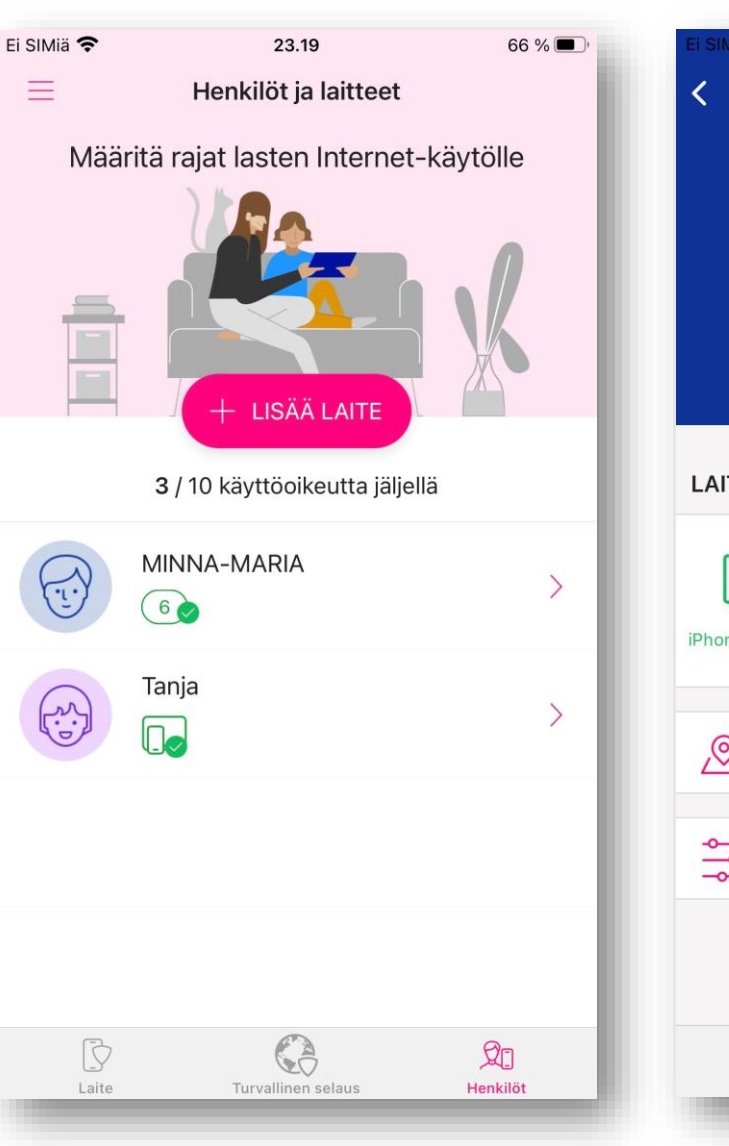

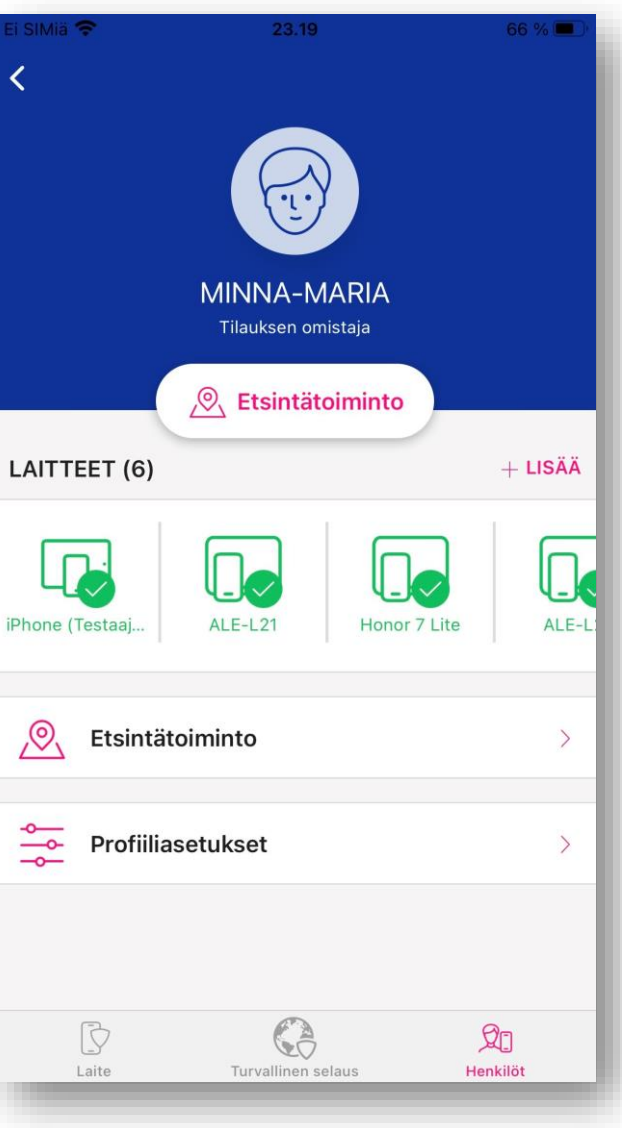

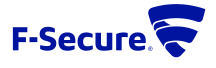

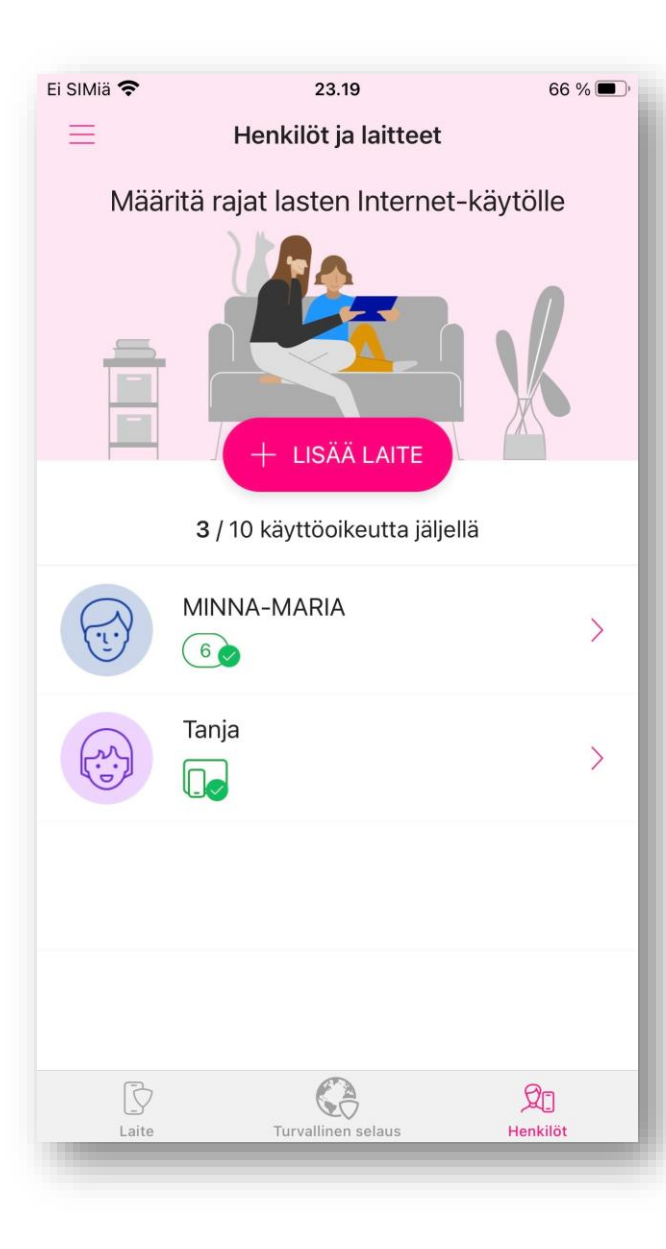

| Ei SIMiä 🗢           | 23.22                    | 65 % <b>=</b> _+ |
|----------------------|--------------------------|------------------|
|                      | Tanja<br>Lapsen profiili |                  |
| <u></u>              | Etsintätoiminto          |                  |
| LAITTEET (1)         |                          | + LISÄÄ          |
| ALE-L21              |                          |                  |
| PERHESÄÄNNÖT         |                          |                  |
| Sovellusten I<br>ON  | hallinta                 | >                |
| Päivittäiset a<br>ON | ikarajat                 | >                |
| Viikonpäivinä        |                          | 2h 30min         |
| Laite                | Turvallinen selaus       | Ø[]<br>Henkilöt  |

| Ei SIMiä | <del>≎</del> 23.22<br>Tanja               | 65 % 🔳        |
|----------|-------------------------------------------|---------------|
| DEDLU    | Lapsen profiili                           |               |
| PERH     | SAANNOI                                   |               |
|          | Sovellusten hallinta<br>ON                | >             |
| $\odot$  | Päivittäiset aikarajat<br><mark>ON</mark> | >             |
|          | Viikonpäivinä                             | 2h 30min      |
|          | Viikonloput                               | 3h 30min      |
| (***     | Nukkumaanmenoaika<br><mark>ON</mark>      | >             |
|          | Kouluillat                                | POIS KÄYTÖSTÄ |
|          | Viikonloppuillat                          | POIS KÄYTÖSTÄ |
| 0        | Sisällönsuodatus<br>ON                    | >             |
| Ø        | Etsintätoiminto                           | >             |
|          | Profiiliasetukset                         | >             |
|          | Laite Turvallinen selaus                  | Henkilöt      |
|          |                                           |               |

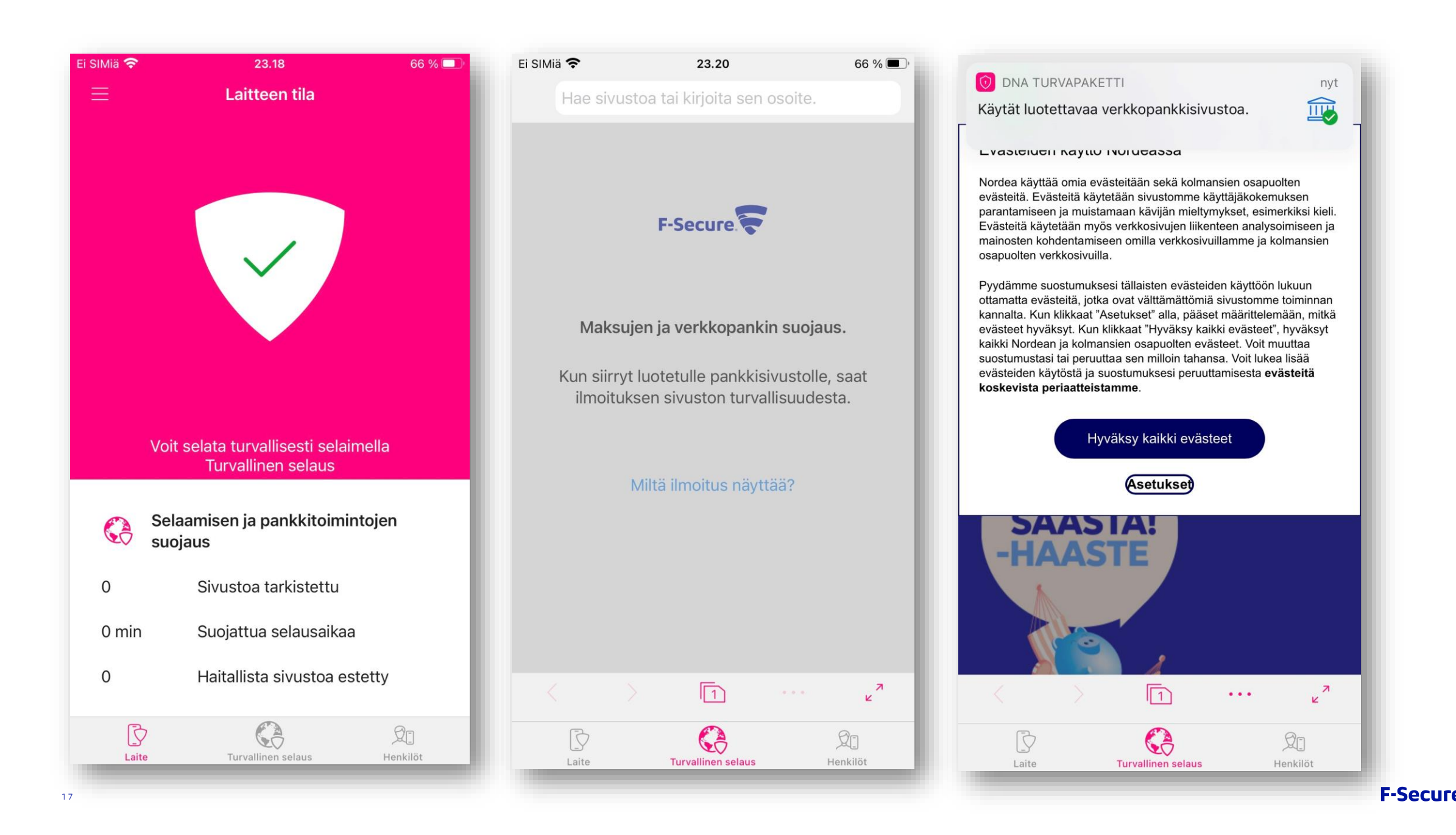